# Инструкция по работе с программой CIB ICE.

Кредитно-Информационное Бюро «Ишеним» предлагает Вам инструкцию к программному продукту СІВ ІСЕ.

# Содержание

Урок 1. Инструкция ввода

Урок 2. Получение Кредитного отчета о субъекте кредитной истории (СКИ). (Рассматривается отправка запроса в КИБ)

Урок 3. Ввод пополнения (Рассматривается отправка новых и редактирование ранее отправленных кредитов)

Урок 4. Получение услуги «Колокол» (Рассматривается получение дополнительной информации о Ваших клиентах)

**Урок 5. Субъект** (Рассматривается возможность просмотра консолидированной информации о конкретном СКИ)

Урок 6. Статистика (Предназначен только для головного офиса)

**Урок 7. Чат** (Рассматривается возможность общения между сотрудниками внутри одного учреждения, а также с сотрудниками КИБ Ишеним)

Просим Вас ознакомиться с данной инструкцией внимательно, до начала работы с программой!

# Урок 1. Инструкция ввода

Открываем веб-браузер и вводим в адресную строку <u>https://ice.ishenim.kg</u>

| 🚷 КИБ "ИШЕНИМ" | - Windows Internet E   | xplorer  | and the subscript | and Real     | Citral and | -          | Page 1    |
|----------------|------------------------|----------|-------------------|--------------|------------|------------|-----------|
| 🔆 🔍 🛡 🙋 h      | ttps://ice.ishenim.kg/ |          |                   |              |            |            |           |
| × startnow     | Search with Yahoo      |          | Searce            | h 💼          | Shopping   | a Games    | 🔛 Travel  |
| X ashampoo -   | Поиск                  | - 3      | - 🖓 🌄 🛛           | o 💿 💿        | - 🛃 - 🖸    | <b>-</b> • | Calif 🕑 🔿 |
| 🜟 Избранное    | 👍 🚺 Рекомендуе         | мые узлы | 🕶 🙋 Web S         | lice Gallery | •          |            |           |
| О Подключение  | ·                      |          |                   |              |            |            | 🏠 👻       |
|                |                        |          |                   |              |            |            |           |

После ввода ссылки веб-адреса откроется диалоговое окно, содержащее выбор цифрового сертификата. Нажимаем кнопку «ОК». Если нет необходимого сертификата, то скорее всего сертификат был не правильно установлен. Нужно обратиться в свою тех. поддержку или в тех. поддержку КИБ.

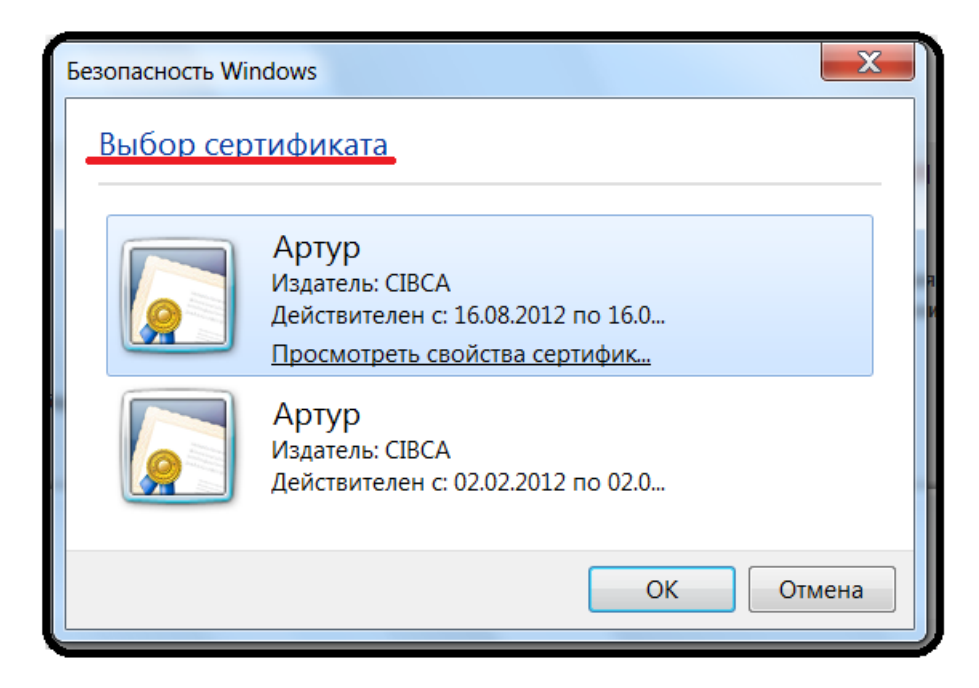

Теперь Вы видите домашнюю страницу КИБ ICE. Нажимаем кнопку «Начать работу».

| Добро пожаловать в СІВ ІСЕ                                                                                                    |  |  |  |  |
|----------------------------------------------------------------------------------------------------|--|--|--|--|
| <ul> <li>СІВ ІСЕ - это система обмена данными, позволяющая работать с базой данных кредитных историй КИБ "Ишеним".</li> <li>Для работы вам необходимо:</li> <li>Сертификат корневого центра сертификации «Ишеним»;</li> <li>Клиентский сертификат;</li> <li>Логин (Имя пользователя);</li> <li>Пароль.</li> </ul> |  |  |  |  |
| Дополнительная информация:<br>• по телефонным номерам: +996 (312) 931874, +996 (312) 901606;<br>• по e-mail: office@ishenim.kg, it@ishenim.kg.                                                                                                    |  |  |  |  |
| Начать работу                                                                                                    |  |  |  |  |
| CIB ICE проходит предварительное тестирование на Internet Explorer 7.0.                                                                                                    |  |  |  |  |
| Поэтому если вы используете Internet Explorer 6-й версии, мы рекомендуем вам                                                                                                    |  |  |  |  |
| установить более новую версию.                                                                                                    |  |  |  |  |
| установить Internet Explorer 7.0 (Windows XP)                                                                                                    |  |  |  |  |
| Для правильной работы ЭЦП загрузите модуль САРІСОМ и установите под                                                                                                    |  |  |  |  |
| правами администратора.                                                                                                    |  |  |  |  |
| Загрузить САРІСОМ 2.1.0.2                                                                                                    |  |  |  |  |
|                                                                                                    |  |  |  |  |
|                                                                                                    |  |  |  |  |

После этого необходимо ввести свой Логин и пароль (вам будет предоставлен техническими специалистами КИБ «Ишеним»)

| CIB ICE                      |                                                                                           |
|------------------------------|-------------------------------------------------------------------------------------------|
| ← ⇒ C 🔒 https:/              | //testserver2008.ishenim.kg/CibIce/Account/LogOn                                          |
| CIB ICE                      |                                                                                           |
| Вход                         |                                                                                           |
| Данные для входа пол         | пьзователя                                                                                |
| Имя пользователя:<br>Пароль: | Artur<br>•••••• Войти                                                                     |
|                              | <br>Cib.Web.Ice v1.4 build 4500<br>Кредитно-информационное бюро "Ишеним" © Copyright 2012 |

Далее Вы видите информацию о сертификате. Сертификат выдается сроком на 1 год, по истечении года его можно продлить.

| CIB ICE                                                                                                    | ×                                                                                          |
|----------------------------------------------------------------------------------------------------|--------------------------------------------------------------------------------------------|
| ← → C 🔒 https:/                                                                                                    | //testserver2008.ishenim.kg/CibIce/Account/Details                                         |
| CIB ICE                                                                                                    | 🔒 Artur) 🔄 Пополнения                                                                      |
| Авторизация <mark>и</mark> защ                                                                                                    | ита                                                                                        |
| Действия: Смена паро                                                                                                    | оля для 'Artur'                                                                            |
| 🥑 Данные защищен                                                                                                    | ного соединения                                                                            |
| Соединение:<br>IP адрес клиента:                                                                                                    | Безопасное SSL (Информация передается в зашифрованном виде)<br>192.168.0.22 (192.168.0.22) |
| 🧭 Данные ФКУ, под                                                                                                    | разделения                                                                                 |
| Код ключа:<br>Код ФКУ:<br>Наименование ФКУ:<br>Тип ФКУ:<br>Код подразделения:<br>Подразделение:<br>Адрес подразделения:<br>Пожалуйста провер<br>подразделения. Ест | 300<br>0<br>КИБ<br>Банк<br>8<br>Турат<br>Кыргызстан, д. 0 корпус кв. 0                     |
| Контакты                                                                                                    |                                                                                            |
| 🥑 Данные клиентск                                                                                                    | кого сертификата                                                                           |
| Статус:<br>ФИО:<br>Email:                                                                                                    | Проверен<br>"Артур "                                                                       |
| Организация:<br>Город:                                                                                                    | КИБ                                                                                        |
| Страна:                                                                                                    | KG                                                                                         |
| кем выдан:<br>Действителен                                                                                                    | с 02.02.2012 по 02.02.2013                                                                 |
| Ø Доступ на www.is                                                                                                    | henim.kg                                                                                   |
| Показать                                                                                                    |                                                                                            |

# Урок 2. Получение Кредитного отчета о субъекте кредитной истории (СКИ).

Кредитный отчет – это запрос на предоставление текущего состояния платежеспособности определенного субъекта кредитной истории.

Субъект кредитной истории – физическое или юридическое лицо, участник в кредите виде заемщика, поручителя, залогодателя либо иного участия имеющего отношение к кредиту. Кредитный отчет является платной услугой. Со стоимостью услуги можно ознакомиться на сайте www.ishenim.kg, вкладка «Для партнеров», раздел «Услуги».

Для осуществления запроса на получение кредитного отчета необходимо выбрать вкладку «Кредитные отчеты». Также КИБ сообщает для информации количество кредитных историй на данный момент.

| letails              |                    |         |
|----------------------|--------------------|---------|
| 🔒 Artur 🔄 Пополнения | 🕞 Кредитные отчеты | 🤞 Колон |
| 7                    |                    |         |
|                      |                    |         |
|                      |                    |         |
|                      |                    |         |
| ованном виде)        |                    |         |

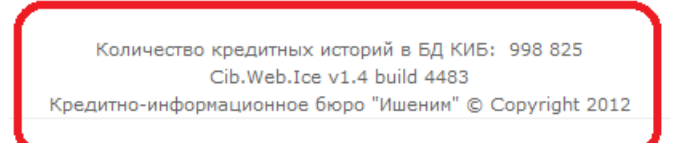

Далее необходимо выбрать тип субъекта кредитной истории, физическое или юридическое лицо.

| CIBICE × +                                                                 | -                                       |  |  |  |  |  |
|----------------------------------------------------------------------------|-----------------------------------------|--|--|--|--|--|
| ← → C A https://testserver2008.ishenim.kg/CibIce/CreditHistory/CurrentList |                                         |  |  |  |  |  |
| CIB ICE                                                                    | 🔒 Artur 📳 Пополнения 🕞 Кредитные отчеты |  |  |  |  |  |
| Кредитные отчеты                                                           |                                         |  |  |  |  |  |
| Действия Запросить на физическое лицо Запросить на юридическое лицо        |                                         |  |  |  |  |  |
| Поиск в запросах                                                           |                                         |  |  |  |  |  |
| Кредитные отчеты за период с 🧱 по                                          | 📷 Выдать                                |  |  |  |  |  |
| Список: Не просмотренные (0/0) последние 24 часа                           |                                         |  |  |  |  |  |
| Физ.лица                                                                   |                                         |  |  |  |  |  |
| Ничего не найдено                                                          |                                         |  |  |  |  |  |
| Юр.лица                                                                    |                                         |  |  |  |  |  |
| Ничего не найдено                                                          |                                         |  |  |  |  |  |

**Для запроса на физическое лицо**, необходимо нажать на гиперссылку «*физическое лицо*». Укажите параметры субъекта. Если ФИО субъекта включает слово «уулу» или

«кызы» необходимо указывать такие ФИО через «\_» знак нижнего подчеркивания в строке «Фамилия», затем в строке «Имя» указать Имя. Пример:

Арманбек уулу Аслан

| Фамилия |  |
|---------|--|
| Имя     |  |

Арманбек\_уулу Аслан

Авазбек кызы Назира

Фамилия Имя Отчество Авазбек\_кызы Назира

# Мунджагитов Юсуф Эмир оглы

| Фамилия  | Мунджагитов |  |  |
|----------|-------------|--|--|
| Имя      | Юсуф        |  |  |
| Отчество | Эмир_оглы   |  |  |

В строке «Вид документа» выберите нужный из справочника. Если в справочнике отсутствует необходимый Вам «Вид документа» сообщите в КИБ. Далее укажите номер документа. Обратите внимание, что в некоторых случаях КИБ Ишеним в строке «Номер документа» указывает серию документа. Затем, укажите дату рождения, также Вы можете воспользоваться календарем. Укажите пол и Код социального страхования СКИ, также известного как ПИН-код (персональный идентификационный номер).

Теперь проверьте заполненные вами поля, если Вы нашли ошибку, пожалуйста, исправьте, если ошибок нет, нажмите кнопку «Запросить кредитную историю». Если Вы передумали отправлять запрос, нажмите на кнопку «Отмена».

| CIB ICE                                                                                                    |                                                                                                    | 🔒 artur 🕞 🗔 o |
|----------------------------------------------------------------------------------------------------|----------------------------------------------------------------------------------------------------|---------------|
| Запрос                                                                                                    |                                                                                                    |               |
| Действия: Отмена 3                                                                                                    | Запросить кредитную историю                                                                                                    |               |
| Данные физического                                                                                                    | лица для запроса                                                                                                    |               |
| Фамилия:<br>Имя:<br>Отчество:<br>Вид документа:<br>Номер документа:<br>Дата рождения:<br>Пол:<br>Код соц.страхования: | Тест<br>Тестик<br>Тестович<br>Кыргызстан - Паспорт пластик<br>АN1234567<br>01.01.1990<br>Муж ▼<br>2 01.01.1990 12345<br>Очистить |               |
| Введите пожалуйста н                                                                                                  | код соц.страхования, он находится на ID карте                                                                                    |               |

В основном окне «Кредитные отчеты» Вы можете посмотреть ответ. Если в графе «Кредитная история» Вы видите слово *«Верификация»* Вам необходимо подождать и/или перепроверить запрашиваемые данные.

| © CIB ICE × +                                                              | _                             |                      |                    |  |  |  |  |
|----------------------------------------------------------------------------|-------------------------------|----------------------|--------------------|--|--|--|--|
| ← → C 🏻 https://testserver2008.ishenim.kg/CibIce/CreditHistory/CurrentList |                               |                      |                    |  |  |  |  |
| CIB ICE                                                                    |                               | 🔒 Artur 📳 Пополнения | 🕞 Кредитные отчеты |  |  |  |  |
| Кредитные отчеты                                                           |                               |                      |                    |  |  |  |  |
| Действия: Запросить на физическое лицо                                     | Запросить на юридическое лицо |                      |                    |  |  |  |  |
| Поиск в запросах                                                           |                               |                      |                    |  |  |  |  |
| Кредитные отчеты за период с                                               | по                            | Выдать               |                    |  |  |  |  |
| Список: Не просмотренные (1/0) последн                                     | ие 24 часа                    |                      |                    |  |  |  |  |
| Не просмотренные запросы Физ.лица (на                                      | айдено: 1)                    |                      |                    |  |  |  |  |
| Карадитика натария                                                         | Получение колокола            | Время запроса        | ФИО                |  |  |  |  |
| О Автоматическая верификация                                               | Отменить                      | 29.05.2012 10:26:06  | Иван_уулу Сардар   |  |  |  |  |
| Юр.лица                                                                    |                               |                      |                    |  |  |  |  |
| Ничего не найдено                                                          | Ничего не найдено             |                      |                    |  |  |  |  |
|                                                                            |                               |                      |                    |  |  |  |  |

Чтобы посмотреть результат запроса на кредитную историю нужно нажать на гиперссылку «Открыть».

| CI 🕲 🗸 | B ICE × 🕼 K                                                                | ИБ "ИШЕНИМ" - ОБ × 🕒      |                     |                           |  |  |  |
|--------|----------------------------------------------------------------------------|---------------------------|---------------------|---------------------------|--|--|--|
| €∋     | ← → C 🏻 https://testserver2008.ishenim.kg/CibIce/CreditHistory/CurrentList |                           |                     |                           |  |  |  |
| CIB    | ICE                                                                        |                           | 🔒 Artur 💽 🛙         | Іополнения 🕞 Кредитные от |  |  |  |
| Креді  | итные отчеты                                                               |                           |                     |                           |  |  |  |
| Дейст  | <b>гвия:</b> Запросить на физичес                                          | кое лицо Запросить на юри | ическое лицо        |                           |  |  |  |
| Поиси  | в запросах                                                                 |                           |                     |                           |  |  |  |
| Креди  | итные отчеты за период с                                                   | по                        | Выд                 | дать                      |  |  |  |
| Списо  | к: Не просмотренные (3/0)                                                  | последние 24 часа         |                     |                           |  |  |  |
| За пе  | За период с 01.02.2012 по 01.05.2012 Физ.лица (найдено: 4)                 |                           |                     |                           |  |  |  |
|        | Кредитная история                                                          | Получение колоко          | ла Время запроса    | ФИО                       |  |  |  |
| 0      | Открыть                                                                    | Отменен                   | 02.02.2012 13:03:45 | Иванов Иван               |  |  |  |
| 0      | Открыть                                                                    | Отменить                  | 06.04.2012 9:36:42  | тест тестик тестович      |  |  |  |
| 0      | Открыть                                                                    | Отменить                  | 06.04.2012 10:13:12 | тест тестик тестович      |  |  |  |

Кредитный отчет можно распечатать и/или перенести в программу Excel а затем распечатать.

| CIB ICE                                                                                                    | × 🔇 КИБ "ИШЕНИ          | M" - OE × 🛨      |               |             |     |  |
|----------------------------------------------------------------------------------------------------|-------------------------|------------------|---------------|-------------|-----|--|
| ← → C 🔒 https://testserver2008.ishenim.kg/CibIce/CreditHistory/ShowForPe                                           |                         |                  |               |             |     |  |
| CIB ICE                                                                                                    |                         |                  |               | 🔒 Artur     | a L |  |
| Кредитный отчет                                                                                                    |                         |                  |               |             |     |  |
| Действия: Назад Г                                                                                                  | Распечатать Excel Ex    | cel с цифровой п | юдписью       |             |     |  |
| Объединение юридических лиц<br>Ассоциация финансово-кредитных учреждений<br>«Кредитно-Информационное Бюро «Ишеним» |                         |                  |               |             |     |  |
| Данные актуальны на:                                                                                               | 06.04.2012 9:36:42      |                  |               |             |     |  |
| Номер:                                                                                                    | FL-2-2012               |                  |               |             |     |  |
| <b>Данные субъекта кре</b> д                                                                                       | итной истории:          |                  |               |             |     |  |
| Номер КИБ:                                                                                                    | 11406698                |                  |               |             |     |  |
| ФИО:                                                                                                    | Тест Тестик Тестович    |                  |               |             |     |  |
| Дата рождения:                                                                                                    | 01.10.1990              |                  |               |             |     |  |
| Пол:                                                                                                    | Муж                     |                  |               |             |     |  |
| Код соц. страхования:                                                                                              |                         |                  |               |             |     |  |
| Документы:                                                                                                    | Кыргызстан Паспорт плас | тик AN1234567 ,  |               |             |     |  |
| Адреса:                                                                                                    |                         |                  |               |             |     |  |
| Кредиты:                                                                                                    |                         |                  |               |             |     |  |
| № Статус кредита                                                                                                   | Тип кредита             | Сумма кредита    | Срок          | Дата выдачи |     |  |
| 1 Рассмотрение заявк                                                                                               | ки Коммерческий кредит  | 100000           | 12 мес. 0 дн. | 06.04.2012  | C   |  |

**Для запроса на юридическое лицо** необходимо нажать на гиперссылку *«юридическое лицо»*. Выберете страну запрашиваемого субъекта из справочника, если в справочнике отсутствует необходимая Вам страна, сообщите в КИБ.

| CIB ICE              | × (±)                                                    |
|----------------------|----------------------------------------------------------|
| ← ⇒ C 🔒 https://     | testserver2008.ishenim.kg/CibIce/CreditHistory/ManualCom |
| CIB ICE              | 🔒 Artur 🤇                                                |
| Запрос               |                                                          |
| Действия: Отмена За  | просить кредитную историю                                |
|                      |                                                          |
| Данные юридического  | лица для запроса                                         |
| Страна:              | Кыргызстан                                               |
| Наименование:        | ОАО 🔽 КыргызАлко                                         |
| Дата регистрации:    | 05.03.2000                                               |
| инн:                 | 0 05.03.2000 12345                                       |
| окпо:                | 8560                                                     |
| Номер стат.комитета: | 12345                                                    |
|                      |                                                          |

Далее выберите организационно - правовую форму из справочника, если в справочнике отсутствует необходимая Вам организационная форма, сообщите в КИБ. В следующей строке укажите наименование организации.

Вы можете воспользоваться календарем при заполнении строки *«Дата регистрации»*. Заполните ИНН, ОКПО, а также Код регистрации в Статистическом комитете. Теперь проверьте заполненные Вами поля, если Вы нашли ошибку, пожалуйста, исправьте, если ошибок нет, нажмите кнопку *«Запросить кредитную историю»*. Если Вы передумали отправлять запрос, нажмите на кнопку *«Отмена»*.

В основном окне «*Кредитные отчеты»* Вы можете посмотреть ответ. Если в графе «*Кредитная история»* Вы видите слово «*Верификация»* Вам необходимо подождать и/или перепроверить запрашиваемые данные.

Просмотр кредитного отчета производится, так же как и с физическим лицом!

Для того чтобы вернуться к основному окну *«Кредитные отчеты»* нажмите на кнопку *«Назад»*.

Если Вам необходимо просмотреть кредитные отчеты за определенный период, воспользуйтесь строкой определения периода.

| C 🕄 🔿             | IB ICE × 💌                                  |                                 |                                            |                            |                          |                          |
|-------------------|---------------------------------------------|---------------------------------|--------------------------------------------|----------------------------|--------------------------|--------------------------|
| ← ⇒               | C https://testserve                         | er2008.ishenim.kg/CibIce/Credi  | tHistory/CurrentList                       |                            |                          | <u>م</u>                 |
| CIB               | ICE                                         |                                 | 🔒 Artur 🛛 🚯 Nond                           | олнения 🕞 Кредитные отчеты | 🍕 Колокола 🕤 Отчеть      | і 📮 Чат 🔃 Выход          |
| Кред              | итные отчеты                                |                                 |                                            |                            |                          |                          |
| Дейс              | твия: Запросить на физичес                  | кое лицо Запросить на юридическ | ое лицо                                    |                            |                          |                          |
| Поис              | к в запросах                                |                                 |                                            |                            |                          |                          |
| Кред              | дитные отчеты за период 🚺                   | 03.2012 no 01.05.               | 2012 Выдать                                |                            |                          |                          |
| Списо             | ок: Не просмотренные (1/0)                  | последние 24 часа               |                                            |                            |                          |                          |
| За пе             | ериод с 01.03.2012 по 01.05.                | 2012 Физ.лица (найдено: 3)      |                                            |                            |                          | Печать 춣 Excel           |
|                   | Кредитная история                           | Получение колокола              | Время запроса                              | ФИО                        | Дата рождения            | Документы                |
| 0                 | Открыть                                     | Отменить                        | 06.04.2012 9:36:42                         | тест тестик тестович       | 01.10.1990               | AN1234567,               |
|                   |                                             |                                 |                                            |                            |                          |                          |
| <b>V</b>          | Открыть                                     | Отменить                        | 06.04.2012 10:13:12                        | тест тестик тестович       | 01.10.1990               | AN1234567,               |
| 0                 | Открыть<br>Открыть                          | Отменить<br>Отменить            | 06.04.2012 10:13:12<br>06.04.2012 12:57:32 | тест тестик тестович       | 01.10.1990               | AN1234567,<br>AN1234567, |
| Ор.л              | Открыть<br>Открыть<br>иица                  | Отменить<br>Отменить            | 06.04.2012 10:13:12<br>06.04.2012 12:57:32 | тест тестик тестович       | 01.10.1990               | AN1234567,<br>AN1234567, |
| ор.л.<br>Ниче     | Открыть<br>Открыть<br>ица<br>его не найдено | Отменить<br>Отменить            | 06.04.2012 10:13:12<br>06.04.2012 12:57:32 | тест тестик тестович       | 01.10.1990<br>01.10.1990 | AN1234567,               |
| о<br>Юр.л<br>Ниче | Открыть<br>Открыть<br>ица<br>его не найдено | Отменить<br>Отменить            | 06.04.2012 10:13:12<br>06.04.2012 12:57:32 | тест тестик тестович       | 01.10.1990               | AN1234567,<br>AN1234567, |

Список запросов можно распечатать и/или перенести в программу Excel а затем распечатать.

#### Урок 3. Ввод пополнения

Пополнение – это предоставление информации в КИБ Ишеним о поступившей заявке на кредит или об уже выданном кредите либо обновлении ранее предоставленной информации.

Для работы с пополнениями необходимо выбрать вкладку «Пополнения».

# Раздел 1. Создание нового кредита

Если Вам нужно передать новый кредит в КИБ нажмите на ссылку *«новый кредит»*. В открывшемся окне заполните все параметры кредита. Если в справочнике отсутствует нужное Вам значение, сообщите в КИБ.

| CIB ICE × +                                                    |                                                                                                    |  |  |  |  |  |  |  |
|----------------------------------------------------------------|----------------------------------------------------------------------------------------------------|--|--|--|--|--|--|--|
| ← → C 🔒 https://testserver2008.isher                           | nim.kg/CibIce/Income/Current?page=1&elementsOnPage=10                                                                                           |  |  |  |  |  |  |  |
| CIB ICE                                                        | 🔒 Artur ) 🖪 Пополнения 🌘 둱 Кредитные отчеты )                                                                                                   |  |  |  |  |  |  |  |
| Пополнения 2                                                   | 1                                                                                                    |  |  |  |  |  |  |  |
| Действия Новый кредит Последний открыть                        | ій кредит                                                                                                    |  |  |  |  |  |  |  |
| Поиск в пополнениях                                            |                                                                                                    |  |  |  |  |  |  |  |
| Для поиска физ.лица введите фамилию и имя. П<br>Найти На       | ример: Иванов Иван или воспользуйтесь поиском субъекта физ.лица или юр.лица.<br>йти 🗌 Поиск по всем филиалам Дополнительно За период По статусу |  |  |  |  |  |  |  |
| Список: К погашению (82) К выдаче (0) Оц                       | ибки требующие исправления (0) Последние 24 часа                                                                                                |  |  |  |  |  |  |  |
| 🔒 В списке к погашению имеются и записи требующие исправления! |                                                                                                    |  |  |  |  |  |  |  |
| Список за последние 24 часа                                    |                                                                                                    |  |  |  |  |  |  |  |
| Ничего не найдено                                              |                                                                                                    |  |  |  |  |  |  |  |

Теперь проверьте заполненные Вами поля, если Вы нашли ошибку, пожалуйста, исправьте, если ошибок нет, нажмите кнопку «Применить». Если Вы передумали отправлять пополнение, нажмите на кнопку «Назад».

В режиме пополнения необходимо передавать в базу данных КИБ каждый платеж в соответствии с графиком погашения. Если у вашего клиента ежемесячное погашение, то необходимо каждый месяц, каждый платёж по кредиту отправлять в базу данных, срок передачи и обновления информации составляет 3 дня. Данные нововведения вступают в силу с 1 сентября 2012г в обязательном порядке. И с 1 сентября при передаче данных необходимо заполнять все поля по кредиту.

Допустим, рассмотрим вариант выдачи группового кредита, необходимо сформировать кредит. Выдается сумма на 100 000 сом на четверых участников, формируем для первого участника кредит в «Тип кредита» – выбираем «Групповой кредит», указывается Тип платежа - допустим Аннуитет, общее кол-во выплат – 12, частота выплат – ежемесячно, в сумме указывается полная сумма группового кредита, оговоренная сумма платежа – это та сумма, которая оговаривается с клиентами для каждого ежемесячного погашения по договору, фактическая сумма – это та сумма, которую они в реальности будут приносить на момент платежа. Указываются остатки по кредиту, необходимо внести основную сумму и остаток по процентам, далее вписываются даты кредита (оговоренный день выплаты – предположим, они вносят платежи каждого бого числа месяца, фактическая дата – вносится после полного погашения кредита – та дата, которая соответствует фактическому дню погашению), после заполнения полей необходимо нажать кнопку применить ->

| Редактирование кредита                 |                  |
|----------------------------------------|------------------|
| Основные                               |                  |
| Номер:                                 | Cib12345         |
| Порядковый номер выплаты:              | 0                |
| Тип:                                   | Групповой кредит |
| Статус:                                | Выдан            |
| Просрочен:                             | раз.             |
| Статус погашения:                      | не выбран        |
| Тип платежа:                           | аннуитет         |
| Общее количество выплат:               | 12               |
| Количество дней просрочки:             | 0                |
| Частота выплат:                        | ежемесячно       |
| Суммы                                  |                  |
| Валюта:                                | Сом (Кыргызский) |
| Сумма:                                 | 100 000          |
| Лимит:                                 |                  |
| Пролонгации:                           |                  |
| Оговоренная сумма платежа:             | 10 000           |
| Просроченная сумма по основному долгу: |                  |
| Просроченная сумма по процентам:       |                  |
| Фактическая сумма платежа:             |                  |
| Остатки                                |                  |
| Основной:                              | 100 000          |
| По процентам:                          | 20 000           |
| Пеня:                                  |                  |
| Сроки                                  |                  |
| Дата рассмотр./выдачи:                 | 27.08.2012       |
| Срок кредита:                          | 12 мес. 0 дн.    |
| Срок пролонгации:                      | 0 мес. 0 дн.     |
| Дата окончания:                        | 27.08.2013       |
| Оговоренный день выплаты:              | 6                |
| Фактическая дата окончания кредита:    | 01.01.0001       |

Далее добавляем первого заемщика:

| CIB ICE × +                                                                                                    |                                                                  |
|----------------------------------------------------------------------------------------------------|------------------------------------------------------------------|
| ← → C 🔒 https://testserver2008.ishe                                                                                                    | nim.kg/CibIce/Credit/Active                                      |
| CIB ICE                                                                                                    | 🔒 Artur 🔄 Пополнения 🕞 Кредитные отчеты                          |
| Кредит                                                                                                    |                                                                  |
| Действия: Назад Отправить Доб.заемщи                                                                                                    | ка Доб.гаранта Доб.заемщика ИП Доб.гаранта ЮЛ Доб.заемщика ЮЛ    |
| Данные кредита                                                                                                    |                                                                  |
| Редактировать кредит                                                                                                    |                                                                  |
| Основные<br>Номер:<br>Тип:<br>Статус:<br>Просрочен:<br>Статус погашения:<br>Тип платежа:<br>Общее количество выплат:<br>Порядковый номер просроченной выплаты:<br>Количество выблатии | Рассмотрение заявки<br>раз.<br>не выбрано<br>не выбран<br>0<br>0 |
| Количество днеи просрочки:<br>Частота выплат:                                                                                                    | 0                                                                |
| Суммы                                                                                                    |                                                                  |
| Валюта:                                                                                                    | Сом (Кыргызский)                                                 |
| Сумма:                                                                                                    | 0,00                                                             |
| Лимит:                                                                                                    | 0,00                                                             |

Выбираем кнопку «Добавить заемщика», в новом окне «данные заемщика» заполняем все параметры субъекта. Если ФИО субъекта включает слово «уулу» или «кызы» необходимо указывать такие ФИО через «\_» знак нижнего подчеркивания в строке «Фамилия», затем в строке «Имя» указать Имя. В строке «Вид документа» выберите нужный из справочника. Если в справочнике отсутствует необходимый Вам «Вид документа» сообщите в КИБ. Далее укажите номер документа. Обратите внимание, что в некоторых случаях КИБ Ишеним в строке «Номер документа» указывает серию документа. Затем, укажите дату рождения, также Вы можете воспользоваться календарем. Укажите пол и Код социального страхования СКИ, также известного как ПИН-код (персональный идентификационный номер).

Для ввода данных о месте проживания и прописке нажмите на гиперссылки «*Адрес* проживания» и/или «*Адрес прописки*» соответственно.

При добавлении субъектов кредита пункты семейное положение, кол-во иждивенцев итд поля необязательные для заполнения, но желательные.

| Данные заемщика                               |                                       |                     |  |  |  |  |  |  |  |  |
|-----------------------------------------------|---------------------------------------|---------------------|--|--|--|--|--|--|--|--|
| Действия: Назад Применить                     |                                       |                     |  |  |  |  |  |  |  |  |
| Редактирование заемщика                       |                                       |                     |  |  |  |  |  |  |  |  |
| Фамилия:                                      | Марат_кызы                            |                     |  |  |  |  |  |  |  |  |
| Имя:                                          | Анжелика                              | Кыргыз Республикасы |  |  |  |  |  |  |  |  |
| Отчество:                                     |                                       | Pachopt 20          |  |  |  |  |  |  |  |  |
| Вид документа:                                | Кыргызстан - Паспорт пластик          | OE                  |  |  |  |  |  |  |  |  |
| Номер документа:                              | AN1234567                             | IÈ                  |  |  |  |  |  |  |  |  |
| Дата рождения:                                | 01.01.1990                            | 01                  |  |  |  |  |  |  |  |  |
| Пол:                                          | Жен                                   | Conversion No. Kbi  |  |  |  |  |  |  |  |  |
| Код соц.страхования:                          | 1 01.01.1990 12345 Очистить           |                     |  |  |  |  |  |  |  |  |
| Введите пожалуйста код соц.                   | страхования, он находится на ID карте |                     |  |  |  |  |  |  |  |  |
| Семейный статус:                              | холост/не замужем 💌                   |                     |  |  |  |  |  |  |  |  |
| Количество иждивенцев:                        | 0                                     |                     |  |  |  |  |  |  |  |  |
| Образование:                                  | бакалавр                              |                     |  |  |  |  |  |  |  |  |
| Телефоны:                                     | 0555 55 55 55                         |                     |  |  |  |  |  |  |  |  |
| Электронная почта:                            | angel@mail.ru                         |                     |  |  |  |  |  |  |  |  |
| Наименование работодателя:                    | ОсОО "Лидер"                          |                     |  |  |  |  |  |  |  |  |
| Сфера деятельности<br>работодателя:           | розничная торговля                    |                     |  |  |  |  |  |  |  |  |
| Дата начала работы:                           | 01.01.2011                            |                     |  |  |  |  |  |  |  |  |
| Должность:                                    | менеджер                              |                     |  |  |  |  |  |  |  |  |
| Месячная зарплата:                            | 15 000                                |                     |  |  |  |  |  |  |  |  |
| Собственная сумма кредита<br>(при групповом): | 25 000                                |                     |  |  |  |  |  |  |  |  |
| Адрес прописки                                |                                       |                     |  |  |  |  |  |  |  |  |
| Страна: Кыргызстан<br>Область: БИШКЕК         |                                       |                     |  |  |  |  |  |  |  |  |
| Район: ОКТЯБРЬСК                              | КИЙ РАЙОН                             |                     |  |  |  |  |  |  |  |  |
| Нас. пункт:                                   |                                       |                     |  |  |  |  |  |  |  |  |
| Гор. объект: мкрн.                            | Название: 10                          |                     |  |  |  |  |  |  |  |  |
| Дом: 5 Литера                                 | : Блок:                               |                     |  |  |  |  |  |  |  |  |
| Квартира: <sub>Х</sub> Литера                 | :                                     |                     |  |  |  |  |  |  |  |  |
| Статус жилья: принадлежит                     | т третьей стороне 💌                   |                     |  |  |  |  |  |  |  |  |
|                                               |                                       |                     |  |  |  |  |  |  |  |  |

# Важно!!!

В поле Собственная сумма кредита (при групповом): указывается сумма, которую берет данный участник.

Теперь, проверьте заполненные Вами поля, если Вы нашли ошибку, пожалуйста, исправьте, если ошибок нет, нажмите кнопку *«Применить»*. Если Вы передумали отправлять данного участника, нажмите на кнопку *«Отмена»*.

В открывшемся окне «*Кредит*», если необходимо, можно отредактировать кредит и/или обеспечение, удалить или изменить данные об участниках кредита, для этого нужно нажать на соответствующие гиперссылки.

| Кредит                    |                    | _                 |                                                |                 |         |  |  |  |  |
|---------------------------|--------------------|-------------------|------------------------------------------------|-----------------|---------|--|--|--|--|
| Действия: Наз             | ад Отправи         | ть Доб.заемщика   | Доб.гаранта                                    | Доб.заемщика ИП | Доб.га  |  |  |  |  |
| Данные кредит             | ra                 |                   |                                                |                 |         |  |  |  |  |
| Редактироват              | ъ кредит           |                   |                                                |                 |         |  |  |  |  |
| Основные                  |                    |                   |                                                |                 |         |  |  |  |  |
| Номер:                    |                    | CI                | b1234567                                       |                 |         |  |  |  |  |
| Порядковый                | номер выплать      | ol:               |                                                |                 |         |  |  |  |  |
| Тип:                      |                    | Гр                | упповой кредит                                 |                 |         |  |  |  |  |
| Статус:                   |                    | Вь                | ідан                                           |                 |         |  |  |  |  |
| Просрочен:                |                    | 0                 | раз.                                           |                 |         |  |  |  |  |
| Статус пога               | шения:             |                   | не выбран                                      |                 |         |  |  |  |  |
| Тип платежа               | a:                 | ан                | нуитет                                         |                 |         |  |  |  |  |
| Общее коли                | чество выплат      | : 12              |                                                |                 |         |  |  |  |  |
| Количество,               | дней просрочк      | и: 0              |                                                |                 |         |  |  |  |  |
| Частота вып               | лат:               | ех                | кемесячно                                      |                 |         |  |  |  |  |
| Суммы                     |                    | -                 | <i>(</i> , , , , , , , , , , , , , , , , , , , |                 |         |  |  |  |  |
| Валюта:                   |                    | Co                | м (Кыргызский)                                 |                 |         |  |  |  |  |
| Сумма:                    |                    | 10                | 100 000,00                                     |                 |         |  |  |  |  |
| Лимит:                    |                    | 0,                | 0,00                                           |                 |         |  |  |  |  |
| Осовороција               |                    | 0,                | 5,000,00                                       |                 |         |  |  |  |  |
| Просроцени                |                    |                   | 0.00                                           |                 |         |  |  |  |  |
| Просроченн                | ая сумма по ос     | оцентам: 0        | 0,00                                           |                 |         |  |  |  |  |
| Фактическая               | а сумма платеж     | a:                |                                                |                 |         |  |  |  |  |
| Остатки                   | a cyrnia risiar es |                   |                                                |                 |         |  |  |  |  |
| Основной:                 |                    | 8                 | 00,00                                          |                 |         |  |  |  |  |
| По процента               | эм:                | 20                | 20 000,00                                      |                 |         |  |  |  |  |
| Пеня:                     |                    | 0,                | 0,00                                           |                 |         |  |  |  |  |
| Сроки                     |                    |                   |                                                |                 |         |  |  |  |  |
| Дата рассмо               | тр./выдачи:        | 27                | .08.2012                                       |                 |         |  |  |  |  |
| Срок кредит               | a:                 | 0 1               | чес. 0 дн.                                     |                 |         |  |  |  |  |
| Срок пролон               | гации:             | 0 1               | чес. 0 дн.                                     |                 |         |  |  |  |  |
| Дата оконча               | ания:              | 27                | .08.2012                                       |                 |         |  |  |  |  |
| Оговоренны                | й день выплать     | d:                |                                                |                 |         |  |  |  |  |
| Фактическая               | я дата окончан     | ия кредита:       |                                                |                 |         |  |  |  |  |
| Редактировать обеспечение |                    |                   |                                                |                 |         |  |  |  |  |
| Участинки кред            | цита               |                   |                                                |                 |         |  |  |  |  |
| Операция                  | Тип                | ФИО               | μ                                              | (окумент Дат    | а рожде |  |  |  |  |
| Удалить<br>Изменить       | Заемщик            | Марат_кызы Анжели | ка AN1                                         | 234567 01.01.3  | 1990    |  |  |  |  |

После этого также добавляются другие участники кредита в виде заемщиков.

Если Ваше пополнение заполнено полностью нажмите кнопку «Отправить».

В основном окне «Пополнения» появится Ваш кредит.

### Раздел № 2. Редактирование ранее отправленного кредита.

Если Вам необходимо редактировать кредит, переданный ранее, воспользуйтесь строкой «Поиск в пополнениях». Для расширенного поиска нажмите гиперссылку «Дополнительно». Вы можете найти пополнение не только переданное Вами, но и Вашими коллегами внутри Вашей организации по всей республике, для этого поставьте галочку в окошке «Поиск по всем филиалам». Вы можете просматривать пополнения переданные другими филиалами Вашей организации без возможности редактирования

| CIB ICE × +                                                           | Internet State Into the other water                                                                                                    |
|-----------------------------------------------------------------------|----------------------------------------------------------------------------------------------------|
| ← → C ▲ https://testserver2008.i                                      | shenim.kg/CibIce/Income/Current?page=1&elementsOnPage=10                                                                                                    |
| CIB ICE                                                               | 🔒 Artur) 🔄 Пополнения) 🖓 Кредитные от                                                                                                    |
| Пополнения                                                            |                                                                                                    |
| Действия: Новый кредит Последний от                                   | крытый кредит                                                                                                    |
| Поиск в пополнениях                                                   |                                                                                                    |
| Для поиска физ.лица введите фамилию и и<br>Найти AN1234567<br>Искать: | мя. Примир: изанов Иван или воспользуйтесь поиском субъекта физ.лица или юр.лица.<br>Найти I Поиск по всем филиалам Дополнительно За период По статусу<br>ент ⊙ФИО ⊙Название компании ⊙ИНН компании_ |
| За период: с                                                          | по Выдать                                                                                                    |
| Статус кредита: Рассмотрение заявки                                   | 💌 Выдать                                                                                                    |
| Список: К погашению (82) К выдаче (0)                                 | Ошибки требующие исправления (0) Последние 24 часа                                                                                                    |
| 🔒 В списке к погашению имеются и записи                               | требующие исправления!                                                                                                    |
| Поиск 'AN1234567'                                                     |                                                                                                    |
| Ничего не найдено                                                     |                                                                                                    |

Если Вы не можете найти ранее переданное Вами пополнение, обратитесь в КИБ. В найденном списке нажмите на гиперссылку *«Открыть»* в кредите/строке, который необходимо редактировать.

| 0          | CIB ICE                                          |            | ×                       | +                          |                      |                           |           |                       | Statement Statements                        |                                 |                        |                                |
|------------|--------------------------------------------------|------------|-------------------------|----------------------------|----------------------|---------------------------|-----------|-----------------------|---------------------------------------------|---------------------------------|------------------------|--------------------------------|
| ← ·        | → C                                              |            | https://te              | stserver2                  | 008.ishenii          | m.kg/CibIc                | e/Incor   | ne/Curr               | ent?page=1&eleme                            | entsOnPage=1                    | 10                     |                                |
| CIE        |                                                  |            |                         |                            |                      |                           |           |                       | 🔒 Artur 💽 Пополн                            | ения 🖓 Кред                     | цитные от              | четы 🤞                         |
| Поп        | Пополнения                                       |            |                         |                            |                      |                           |           |                       |                                             |                                 |                        |                                |
| Дей        | Действия: Новый кредит Последний открытый кредит |            |                         |                            |                      |                           |           |                       |                                             |                                 |                        |                                |
| Пои        | ск в по                                          | полн       | ениях                   |                            |                      |                           |           |                       |                                             |                                 |                        |                                |
| Для<br>Най | поиска<br>ти                                     | физ.       | лица введи              | те фамили                  | ю и имя. При<br>Найт | імер: Иванов<br>и 🔲 Поиск | Иван ил   | и восполь<br>филиалам | зуйтесь поиском субъен<br>1 Дополнительно 3 | ста физ.лица или<br>а период По | и юр.лица<br>о статусу |                                |
| Списс      | ок: Кп                                           | огаш       | ению (82)               | К выдач                    | е (0) Оши            | бки требуюц               | цие испра | авления (             | 0) Последние 24 час                         | а                               |                        |                                |
| 🔒 B        | списке                                           | к пог      | ашению им               | еются и за                 | аписи требук         | ощие исправ               | ления!    |                       |                                             |                                 |                        |                                |
| Спи        | сок за                                           | пер        | оиод с <mark>0</mark> 2 | .05.2010                   | по 02.05.            | 2012 (най                 | дено: 2   | 200)                  |                                             |                                 |                        |                                |
|            | Опера                                            | ция        | Колокол                 | Номер                      | Дата<br>выдачи       | Дата<br>окончания         | Сумма     | Валюта                | Статус                                      | Тип                             | Филиал                 |                                |
| ç          | Откры<br>Подпи                                   | ть<br>сать | Отменить                | art243                     | 06.04.2012           | 06.04.2013                | 100000    | KGS                   | Погашен досрочно<br>без нарушений           | Коммерческий<br>кредит          | Турат                  | тест т.т.                      |
| 0          | Откры<br>Подпи                                   | ть<br>сать | Отменить                | 227-ГКл-<br>156802-<br>002 | 22.03.2011           | 22.01.2012                | 155000    | KGS                   | Выдан                                       | Групповой<br>кредит             | Турат                  | Ысакова<br>AN15631<br>Исраилов |
| 0          | Откры<br>Подпи                                   | ть<br>сать | Отменить                | 221-ГКл-<br>282983-<br>001 | 22.03.2011           | 22.09.2011                | 110000    | KGS                   | Выдан                                       | Групповой<br>кредит             | Турат                  | Акботоев<br>А200694<br>Аматова |

Если Вам нужно узнать кредитный отчет на текущую дату об участнике данного кредита, вы можете сократить время для создания нового запроса, воспользовавшись гиперссылкой *«Запросить кредитную историю»*. Внимание: этим действием Вы создаете новый запрос, который является платным!

| Сроки               |               |                      |               |               |                |                             |  |  |  |
|---------------------|---------------|----------------------|---------------|---------------|----------------|-----------------------------|--|--|--|
| Дата рассмо         | гр./выдачи:   | 06.04.2012           | 06.04.2012    |               |                |                             |  |  |  |
| Срок кредит         | a:            | 12 мес. 0 дн.        | 12 мес. 0 дн. |               |                |                             |  |  |  |
| Срок пролон         | гации:        | 0 мес. 0 дн.         | 0 мес. 0 дн.  |               |                |                             |  |  |  |
| Дата оконча         | ния:          | 06.04.2013           | 06.04.2013    |               |                |                             |  |  |  |
| Оговоренны          | й день выплат | ы: 0                 |               |               |                |                             |  |  |  |
| Редактироват        | ь обеспечени  | e                    |               |               |                |                             |  |  |  |
| Участинки кред      | цита          |                      |               |               |                |                             |  |  |  |
| Операция            | Тип           | ФИО                  | Документ      | Дата рождения | Соц.Код        | Кредитная истор             |  |  |  |
| Удалить<br>Изменить | Заемщик       | тест тестик тестович | AN1234567     | 01.10.1990    | 20110199000000 | Запросить кредитную историю |  |  |  |

Для мониторинга переданных Вами ранее пополнений мы предлагаем разные виды отчетов или списков: *к погашению*, *к выдаче, ошибки верификации*, *последние 24 часа*.

| SCIB ICE                                                                                                    | × 🛨                                                                              |                                  |                  | State Lines and Street |                                |  |  |  |  |  |  |
|----------------------------------------------------------------------------------------------------|----------------------------------------------------------------------------------|----------------------------------|------------------|------------------------|--------------------------------|--|--|--|--|--|--|
| <br><br> | https://testserver2008.ishenim.kg/CibIce/Income/Current?page=1&elementsOnPage=10 |                                  |                  |                        |                                |  |  |  |  |  |  |
| CIB ICE                                                                                                    |                                                                                  |                                  | 🔒 Artur          | Пополнения             | 🕞 Кредитные отче               |  |  |  |  |  |  |
| Пополнения                                                                                                    |                                                                                  |                                  |                  |                        |                                |  |  |  |  |  |  |
| Действия:                                                                                                    | Новый кредит Послед                                                              | й открытый кредит                |                  |                        |                                |  |  |  |  |  |  |
| Поиск в п                                                                                                    | ополнениях                                                                       |                                  |                  |                        |                                |  |  |  |  |  |  |
| Для поиск                                                                                                    | а физ.лица введите фамил                                                         | о и имя. Пример: Иванов Иван или | воспользуйтесь п | оиском субъекта физ    | лица <mark>или</mark> юр.лица. |  |  |  |  |  |  |
| Найти                                                                                                    |                                                                                  | Найти 📃 Поиск по всем ф          | илиалам Дополн   | ительно За пери        | од По статусу                  |  |  |  |  |  |  |
| Список: К                                                                                                    | погашению (82) К выда                                                            | e (0) Ошибки требующие испра     | вления (0) Посл  | едние 24 часа          |                                |  |  |  |  |  |  |
| 👍 В списке к погашению имеются и записи требующие исправления!                                                                                                    |                                                                                  |                                  |                  |                        |                                |  |  |  |  |  |  |
| Список з                                                                                                    | Список за период с 02.05.2010 по 02.05.2012 (найдено: 200)                       |                                  |                  |                        |                                |  |  |  |  |  |  |

К погашению – это список кредитов, у которых срок кредитования по переданным Вами параметрам истек и Вам необходимо произвести обновление информации.

К выдаче – это список заявлений на получение кредитов введенных более месяца назад, и Вам необходимо обновить информацию на:

- в кредите отказано или

- кредит выдан.

Список «Ошибки верификации» предназначен для информирования Вас о возможном вводе недостоверной информации о субъекте кредитной истории.

Кредитное бюро просит Вас строго следить за записями в трех вышеуказанных списках, так как если Вы не будете обновлять информацию вовремя вы будете нарушать договору и КИБ Ишеним сообщить об этом Вашему руководству.

Список *«последние 24 часа»* необходим для просмотра предоставленных Вами данных, за последние сутки.

Для того, чтобы посмотреть данные за определенный период нажмите гиперссылку «За период», укажите начало и конец периода, нажмите кнопку «Выдать»

| 🖉 🔘 CIB ICE        | E              | ×          | +          |                       |                    |                       |            | Street Street State                   | -                                |                        |                                |                 |
|--------------------|----------------|------------|------------|-----------------------|--------------------|-----------------------|------------|---------------------------------------|----------------------------------|------------------------|--------------------------------|-----------------|
| ← → C              | t 🗋 ht         | ttps://tes | stserver2  | 008.ishenir           | <b>n.kg</b> /CibIc | e/Incon               | ne/Curre   | ent?page=1&elen                       | nentsOnPage=                     | 10                     |                                | <u>አ</u>        |
| CIB ICE            |                |            |            |                       |                    |                       | (          | 🔒 Artur 📑 Попо                        | лнения 🕞 Кре                     | дитные от              | четы 🤞 Колокола 🕤 Отчет        | ы 📁 Чат 🔯 Выход |
| Пополнения         |                |            |            |                       |                    |                       |            |                                       |                                  |                        |                                |                 |
| Действия:          | Новыі          | й кредит   | Последн    | ий открытый           | кредит             |                       |            |                                       |                                  |                        |                                |                 |
| Поиск в п          | ополне         | хеин       |            |                       |                    |                       |            |                                       |                                  |                        |                                |                 |
| Для поиск<br>Найти | а физ.л        | ица введи  | те фамили  | ню и имя. При<br>Найт | мер: Иванов        | Иван или<br>по всем ( | и восполы  | зуйтесь поиском субъ<br>Дополнительно | екта физ.лица ил<br>За период По | и юр.лица<br>о статусу | •                              |                 |
| За период          | : c 01.0       | 2.2010     |            | по 01.                | 02.2012            |                       | B          | ыдать                                 |                                  |                        |                                |                 |
| Список: К          | погаше         | ению (82)  | К выдач    | е (0) Оши             | 5ки требуюш        | ие испра              | авления (( | 0) Последние 24 ча                    | aca                              |                        |                                |                 |
| 👍 В списк          | е к пога       | шению им   | еются и за | аписи требую          | ощие исправл       | ения!                 |            |                                       |                                  |                        |                                | *               |
| Список з           | ва пері        | иод с 02   | .05.2010   | ) по 02.05.           | 2012 (най,         | цено: 2               | 00)        |                                       |                                  |                        |                                | Печать 🍯 Ехсе 🖳 |
| Опер               | ация           | Колокол    | Номер      | Дата<br>выдачи        | Дата<br>окончания  | Сумма                 | Валюта     | Статус                                | Тип                              | Филиал                 | Участники                      | Дата<br>ввода   |
| 📀 Откр<br>Подп     | ыть<br>исать ( | Отменить   | art243     | 06.04.2012            | 06.04.2013         | 100000                | KGS        | Погашен досрочно<br>без нарушений     | Коммерческий<br>кредит           | Турат                  | тест т.т. AN1234567            | 06.04.2012      |
| Откр               |                | _          | 227-ГКл-   |                       |                    |                       |            | -                                     |                                  | _                      | Ысакова Р.З. АМО103966. Исаков | а К.Б.          |

Получившийся список можно распечатать и/или перенести в Excel а затем распечатать, соответственно выбирая гиперссылки «*Печать*» и «*Excel*».

При работе с пополнениями будьте внимательны, удостоверьтесь, что все переданные Вами пополнения отмечены значком «принято и записано в БД КИБ Ишеним» (зеленый кружок).

#### Как внести платежи по кредиту????

Находим в пополнениях нужный кредит, далее нажимаем редактировать. Порядковый номер выплаты: 1(предположим, он вносит первый платеж) Статус: своевременный платеж Статус погашения: - платежи по графику Фактическая сумма платежа: - та сумма, которую он платит Остатки Основной: высчитывается остаток по основной сумме По процентам: высчитывается остаток по процентам Далее применить и отправить!

| Редактирование кредита                 |                               |
|----------------------------------------|-------------------------------|
| Основные                               |                               |
| Номер:                                 | asida0001                     |
| Порядковый номер выплаты:              | 1                             |
| Тип:                                   | Коммерческий кредит           |
| Статус:                                | Своевременный платеж          |
| Просрочен:                             | 0 раз.                        |
| Статус погашения:                      | Платежи по графику            |
| Тип платежа:                           | дифференцированный/стандарт 💌 |
| Общее количество выплат:               | 12                            |
| Количество дней просрочки:             | 0                             |
| Частота выплат:                        | ежемесячно                    |
| Суммы                                  |                               |
| Валюта:                                | Сом (Кыргызский)              |
| Сумма:                                 | 100 000                       |
| Лимит:                                 |                               |
| Пролонгации:                           |                               |
| Оговоренная сумма платежа:             | 10 000                        |
| Просроченная сумма по основному долгу: |                               |
| Просроченная сумма по процентам:       |                               |
| Фактическая сумма платежа:             | 8 000                         |
| Остатки                                |                               |
| Основной:                              | 74 000                        |
| По процентам:                          | 18 000                        |
| Пеня:                                  |                               |
| Сроки                                  |                               |
| Дата рассмотр./выдачи:                 | 16.08.2012                    |
| Срок кредита:                          | 12 мес. 0 дн.                 |
| Срок пролонгации:                      | 0 мес. 0 дн.                  |
| Дата окончания:                        | 16.08.2013                    |
| Оговоренный день выплаты:              | 9                             |
| Фактическая дата окончания кредита:    | 05.05.2013                    |

#### Как вносить просрочку????

Так же находим в пополнениях кредит--- нажимаем редактировать-

Порядковый номер выплаты: (предположим 2ую выплату, он делает просрочку) ставим 2 Статус: меняем на просрочку Просрочен: так как 1ая просрочка (1 раз) Статус погашения: выбираем промежуток дней, предположим, он сделал просрочку в 15 дней, выбираем самый минимальный - до 30 дней просрочки Количество дней просрочки: а здесь указываем точное количество дней, т.е. – 15 Фактическая сумма платежа: =0, так как суммы не было! Остатки остаются прежними, так как взноса не было. Нажимаем применить и отправить.

### Урок 4. Получение услуги «Колокол».

Колокол – это последующий мониторинг клиента, позволяющий получать любую дополнительную информацию по заемщику и/или гаранту согласно настройке оговоренной с Головным офисом (услуга платная). Со стоимостью услуги можно ознакомиться на сайте www.ishenim.kg, вкладка «Для партнеров», раздел – «Услуги». Для начала работы с данной услугой, выберите вкладку «Колокола».

| CIB I | CE                                          |                        | Altynai     | Пополнения   | Кредитные отче  | Кол | окола    | убъект  | Статистика  | Чат           | [Выход     |
|-------|---------------------------------------------|------------------------|-------------|--------------|-----------------|-----|----------|---------|-------------|---------------|------------|
| Колон | Копокопа                                    |                        |             |              |                 |     |          |         |             |               |            |
| За    | За период с 01.11.2009 То 15.12.2009 Выдать |                        |             |              |                 |     |          |         |             |               |            |
| Сп    | исок: <u>Новые коло</u>                     | жола, <u>За послед</u> | цние 24 час | <u>ca</u>    |                 |     |          |         |             |               |            |
| Кол   | окола за период                             | c 01.11.2009           | по 15.12.2  | 2009         |                 |     |          |         |             |               | 1          |
| ΦVI3. | лица (наидено.                              |                        |             |              |                 |     |          |         | <u>Печа</u> | <u>гь </u> Ех | <u>cel</u> |
|       | Колокол                                     | Время ген              | ерации      |              | ФИО             |     | Дата ро  | ждения  | Док         | ументы        |            |
| Ø     | Просмотреть                                 | 02.11.2009 13          | 3:57:01     | Ффф Иии Оо   | D               | 23. | 02.1950  | 0:00:00 | 6666666, AN | 6666666       | 5,         |
| ☑     | Просмотреть                                 | 02.11.2009 14          | 4:00:32     | Ааа Ббб Ввв  |                 | 08. | 03.1950  | 0:00:00 | 9999999, AN | 9999999       | э,         |
| ☑     | Просмотреть                                 | 02.11.2009 16          | 5:15:00     | Ффф Иии Оо   | D               | 23. | 02.1950  | 0:00:00 | 6666666, AN | 6666666       | 5,         |
| ☑     | Просмотреть                                 | 02.11.2009 16          | 5:15:09     | Ааа Ббб Ввв  |                 | 08. | .03.1950 | 0:00:00 | 9999999, AN | 9999999       | э,         |
| ☑     | Просмотреть                                 | 02.11.2009 16          | 5:21:01     | Ффф Иии Оо   | D               | 23. | .02.1950 | 0:00:00 | 6666666, AN | 6666666       | 5,         |
| Ø     | Просмотреть                                 | 02.11.2009 16          | 5:21:11     | Ааа Ббб Ввв  |                 | 08. | .03.1950 | 0:00:00 | 9999999, AN | 9999999       | э,         |
| Ø     | Просмотреть                                 | 16.11.2009 9:          | 11:01       | Берлускони С | ильвио Иванович | 23. | 02.1950  | 0:00:00 | AN9999999,  |               |            |
| ☑     | Просмотреть                                 | 15.12.2009 10          | 0:42:11     | Ооо Ййй      |                 | 23. | 02.1957  | 0:00:00 | 0101011, AN | 777777        | 7,         |
| ☑     | Просмотреть                                 | 15.12.2009 10          | 0:51:00     | Лю Ля        |                 | 01. | 01.1970  | 0:00:00 | A000000, A  | N00000        | 00,        |
| Юр.л  | ица (пусто)                                 |                        |             |              |                 |     |          |         |             |               |            |

Для просмотра полученных колоколов можно воспользоваться поиском, укажите начало и конец периода, нажмите кнопку «*Выдан*».

Если Вы хотите посмотреть только новые колокола - нажмите на гиперссылку «*Новые колокола*», и гиперссылку «*За последние 24 часа*» - для просмотра колоколов, полученных за последние сутки.

Для удобства КИБ разделяет в интерфейсе колокола по юридическим лицам от колоколов, полученных по физическим лицам.

Информация, предоставляемая посредством услуги Колокол образуется только внутри членства КИБ Ишеним, и разделяется на внешнюю и внутреннюю. Внешний колокол поступает Вам от другого члена КИБ Ишеним, а внутренний от другого пользователя внутри Вашей организации. Оплата производится только за внешние колокола, а внутренний колокол – бесплатный.

Информация отражается в том же форме, как и ответ на запрос. Данную информацию можно распечатать и/или перенести в программу Excell, а затем распечатать.

| CIB ICE               |                                   | Altynai            | Пополнения    | Кредитные отчеты       | Колокола    | Субъек  |  |  |  |  |
|-----------------------|-----------------------------------|--------------------|---------------|------------------------|-------------|---------|--|--|--|--|
| Колокол               |                                   |                    |               |                        |             |         |  |  |  |  |
| Действия: Назад       | Действия: Назад Распечатать Excel |                    |               |                        |             |         |  |  |  |  |
| Данные актуальны на 0 | 2.11.2009 13:                     | :57:01             |               |                        |             |         |  |  |  |  |
| Данные субъекта кре   | дитной исто                       | рии:               |               |                        |             |         |  |  |  |  |
| Номер КИБ:            | 11449017                          |                    |               |                        |             |         |  |  |  |  |
| ФИО:                  | Ффф Иии Оо                        | Ффф Иии Ооо        |               |                        |             |         |  |  |  |  |
| Дата рождения:        | 23.02.1950 0                      | 23.02.1950 0:00:00 |               |                        |             |         |  |  |  |  |
| Пол:                  | Муж                               | Муж                |               |                        |             |         |  |  |  |  |
| Код соц. страхования  | 22302195000                       | 6666               |               |                        |             |         |  |  |  |  |
| Документы:            | Кыргызстан У                      | Удост. лич         | ности 6666666 | , Кыргызстан Паспорт г | ластик AN66 | 66666 , |  |  |  |  |
| Адреса                |                                   |                    |               |                        |             |         |  |  |  |  |
| Кредит:               |                                   |                    |               |                        |             |         |  |  |  |  |
| Основные              | KLAT, Number                      |                    |               |                        |             |         |  |  |  |  |
| ФКУ:<br>Номер:        | кив Nurbe<br>test6                | к                  |               |                        |             |         |  |  |  |  |
| Тип:                  | Коммерчес                         | кий креди          | ит            |                        |             |         |  |  |  |  |
| Статус:               | Рассмотре                         | ние заявк          | и             |                        |             |         |  |  |  |  |

# Урок 5. Субъект.

В данной вкладке Вы можете посмотреть всю историю обмена информацией о СКИ в виде хронологических списков пополнений, запросов, колоколов.

В этом режиме можно посмотреть и редактировать пополнения, посмотреть запросы и колокола, а также отменить получение колокола.

Для того чтобы получить информацию о физическом или юридическом лице необходимо выбрать соответствующую гиперссылку.

| CIB ICE × 🛨                                                                                                    |                                                                                                    |
|----------------------------------------------------------------------------------------------------|----------------------------------------------------------------------------------------------------|
| ← → × ≜ https://testserver2008.ishenim.kg/CibIce/Statistic                                                                                                    | な よ                                                                                                    |
| CIB ICE                                                                                                    | 🔒 Artur 🔄 Пополнения) 🗞 Кредитные отчеты) 🍕 Колокола 🔚 Отчеты) 📮 Чат) 🔞 Выход 📤                                                                                                    |
| Отчеты                                                                                                    | 1                                                                                                    |
| 👌 Общая статистика                                                                                                    |                                                                                                    |
| Позволяет просмотреть общую статистику по всем филиалма ФКУ. Включает сле                                                                                                  | дующую информацию:                                                                                                    |
| <ul> <li>по отправленным и редактируемым пополнениям;</li> <li>запрошенным кредитным историям (старые / новые);</li> <li>полученным колоколам (старые / новые).</li> </ul> |                                                                                                    |
| Открыть                                                                                                    |                                                                                                    |
| 🔀 Параметры колокола                                                                                                    |                                                                                                    |
| Позволяет просмотреть параметры получения колоколов<br>Открыть                                                                                                    |                                                                                                    |
| Черный список                                                                                                    |                                                                                                    |
| Список кредитов информацию о которых необходимо исправить.<br>Открыть                                                                                                    | E Contraction and the second second se |
| 👍 Кредиты по статусу                                                                                                    |                                                                                                    |
| Выдает информацию о переданных кредитах по каждому филиалму ФКУ, сгрупп<br>Открыть                                                                                         | пированные по статусу кредита                                                                                                    |
| 😿 Счет на оплату                                                                                                    |                                                                                                    |
| Позволяет просмотреть счета к оплате, за любой месяц.<br>Открыть 2                                                                                                    |                                                                                                    |
| 👷 Субъект                                                                                                    |                                                                                                    |
| Позволяет просмотреть полную информацию о субъекте (физическом или юрид                                                                                                    | ическом лице). Выдает следующие данные по субъекту:                                                                                                    |
| • отправленные пополнения;<br>• запрошенные кедитные истории;<br>• полученные колокола.                                                                                    |                                                                                                    |
| Открыть физическое лицо Открыть юридическое лицо                                                                                                    |                                                                                                    |
| 🙀 Подлинность злектронно-цифровой подписи                                                                                                    |                                                                                                    |

Для поиска информации о физическом лице нужно заполнить все предложенные поля, затем нажать на кнопку «*Найти*».

Далее появится строка с данными. Для просмотра нажмите кнопку «Просмотр».

| CIB ICE               | 🛛 🗙 🔪 📄 www.ishenim.kg/files/do | (×)      |           |
|-----------------------|---------------------------------|----------|-----------|
| ← → C 🔒 https://i     | ice.ishenim.kg/Subject/Person   | Find     |           |
| CIB ICE               |                                 |          | 4         |
| Поиск физического     | лица                            |          |           |
| Действия: Назад На    | айти                            |          |           |
| Данные для поиска:    |                                 |          | 1         |
| Фамилия:              | Тест                            |          |           |
| Имя:                  | Тестик                          |          |           |
| Отчество:             | Тестович                        |          |           |
| Вид документа:        | Кыргызстан - Паспорт пласти     | ік 💌     |           |
| Номер документа:      | AN1234567                       |          |           |
| Дата рождения:        | 01.01.1990                      |          |           |
| Пол:                  | Муж 💌                           |          |           |
| Код соц.страхования:  | 2 01.01.1990 12345              | Очистить |           |
| Результаты поиска (на | йдено 1)                        |          |           |
| Операция              |                                 | ФИО      | Документ  |
| Просмотр 3            | Тест Тестик Тестович            |          | AN1234567 |

Теперь Вы можете просмотреть данные о СКИ, все пополнения, переданные на него, все запросы о нем и все колокола. Данный отчет очень удобен для анализа.

|                  |                                                                                                    |             |             |                         |           |              |                      |                     |                            | _       |
|------------------|----------------------------------------------------------------------------------------------------|-------------|-------------|-------------------------|-----------|--------------|----------------------|---------------------|----------------------------|---------|
| Дей              | твия: Назад                                                                                                    |             |             |                         |           |              |                      |                     |                            |         |
| Данн             | ые о субъекте                                                                                                    | кредитной   | і истории:  |                         |           |              |                      |                     |                            |         |
|                  | Ном                                                                                                    | мер КИБ:    | 121         | 13884                   |           |              |                      |                     |                            |         |
|                  |                                                                                                    | ФИО:        | Тест        | Тестик Тестович         |           |              |                      |                     |                            |         |
|                  | Дата                                                                                                    | рождения:   | 01.0        | )1.1990                 |           |              |                      |                     |                            |         |
|                  |                                                                                                    | Пол:        | Муж         | ¢.                      |           |              |                      |                     |                            |         |
|                  | Код соц.                                                                                                    | . страхован | ия: 2010    | 01199012345             |           |              |                      |                     |                            |         |
|                  | Дон                                                                                                    | кументы:    | Кыр         | гызстан Паспорт пластик | AN1234567 | , Кыргызстан | Паспорт пластик AN12 | 34569,              |                            |         |
|                  | Адрес прописки:<br>Кыргызтан, БИШКЕК, ПЕРВОМАЙСКИЙ РАЙОН, , улица д. 0<br>Адреса: Адрес прописки:<br>Кыргызтан, БИШКЕК, ЛЕНИНСКИЙ РАЙОН, Орто-Сай, улица д. 0<br>Адрес проживания:<br>Кыргызтан, Жалал-Абадская область, СУЗАКСКИЙ РАЙОН, ГАВРИЛОВКА, улица вмас д. 56 |             |             |                         |           |              |                      |                     |                            |         |
| (ред             | иты                                                                                                    |             |             |                         |           |              |                      |                     |                            |         |
|                  | Операция                                                                                                    | Номер       | Дата выдачи | Дата окончания          | Сумма     | Валюта       | Статус кредита       | Филиал              |                            | Учас    |
| $\bigcirc$       | Изменить                                                                                                    | dasdas      | 04.12.2012  | 04.12.2013              | 100000    | KGS          | Погашен              | Артур               | Марат_уулу Р. AN1234567, М | 4арат_у |
| $\bigcirc$       | Изменить                                                                                                    | CIBtest     | 23.08.2012  | 23.08.2013              | 100000    | KGS          | Погашен              | Артур               | тест т.т. AN1234569        |         |
| $\bigcirc$       | Изменить                                                                                                    | Cib123      | 23.08.2012  | 23.08.2013              | 100000    | KGS          | Погашен              | Артур               | тест т.т. AN1234567        |         |
| запр             | осы кредитной                                                                                                    | и истории:  | )           |                         |           |              |                      |                     |                            |         |
|                  | Кредитная история Получение колокола Вр                                                                                                    |             |             |                         |           |              |                      |                     |                            | Bpe     |
| Открыть Отменить |                                                                                                    |             |             |                         |           |              |                      | 03.09.2012 13:22:31 | L                          |         |
| Открыть Отменить |                                                                                                    |             |             |                         |           |              |                      |                     | 23.08.2012 14:52:55        | 5       |
| Открыть Отменить |                                                                                                    |             |             |                         |           |              |                      | 17.09.2012 15:11:22 | 2                          |         |
| $\bigcirc$       | Открыть                                                                                                    | ь           |             |                         | Отменить  |              |                      |                     | 24.08.2012 10:01:24        | 1       |
|                  |                                                                                                    |             |             |                         |           |              |                      |                     |                            |         |
| $\bigcirc$       | Открыть                                                                                                    | ь           |             |                         | Отменить  |              |                      |                     | 23.08.2012 14:58:35        | 5       |

Для просмотра подробной информации нужно нажать на соответствующую гиперссылку.

#### Урок 6. Статистика.

Каждый партнер КИБ Ишеним назначает пользователя ответственного за расчеты с КИБ Ишеним по предоставленным услугам. Только у назначенного пользователя в CIB ICE возможен просмотр статистики.

| © CIB ICE × €                                                                                                    |                                                                     |
|----------------------------------------------------------------------------------------------------|---------------------------------------------------------------------|
| ← → C 🔒 https://testserver2008.ishenin                                                                                                    | .kg/CibIce/Statistic                                                |
| CIB ICE                                                                                                    | 🤮 Artur 🕒 Пополнения 🕞 Кредитные отчеты ┥ Колокола 🗧 Отчеты 🖊 🐺 Чат |
| Отчеты                                                                                                    | 1                                                                   |
| 🔓 Общая статистика                                                                                                    |                                                                     |
| Позволяет просмотреть общую статистику по всем<br>• по отправленным и редактируемым пополнен<br>• запрошенным кредитным историям (старые /<br>• полученным колоколам (старые / новые).<br>Открыть | филиалма ФКУ. Включает следующую информацию:<br>иям;<br>новые);     |
| 🔀 Параметры колокола                                                                                                    |                                                                     |
| Позволяет просмотреть параметры получения коло<br>Открыть                                                                                                    | колов                                                               |

#### Режим статистика

1. Общая статистика. Здесь отображаются все действия каждого пользователя внутри одного ФКУ, например: сколько пополнений, запросов и колоколов получает пользователь в день, в неделю, в месяц и т.д. Список получаемых услуг можно посмотреть более детально, для этого нужно выбрать период и соответствующую гиперссылку.

| 1                                                                                                    |                        |       |                       |                    |                       |                    |            | -           |  |  |  |
|----------------------------------------------------------------------------------------------------|------------------------|-------|-----------------------|--------------------|-----------------------|--------------------|------------|-------------|--|--|--|
| ← → C 🔒 https://ice.ishenim.kg/S                                                                                                    | Statistic/Full         |       |                       |                    |                       |                    |            | ☆ 〓         |  |  |  |
| СІВ ІСЕ 🚱 Агtur 🕒 Пополнения 🕞 Кредитные отчеты) 🐗 Колокола) 📳 Отчеты 🔎 Чат 💽 Выход                                                                                                    |                        |       |                       |                    |                       |                    |            |             |  |  |  |
| Статистика за Июль 2013                                                                                                    | татистика за Июль 2013 |       |                       |                    |                       |                    |            |             |  |  |  |
| Действия: Назад Распечатать Ех                                                                                                    | cel                    |       |                       |                    |                       |                    |            |             |  |  |  |
| зыбор месяца                                                                                                    |                        |       |                       |                    |                       |                    |            |             |  |  |  |
| за 2013 Июль 💌 Выдать                                                                                                    |                        |       |                       |                    |                       |                    |            |             |  |  |  |
| Результаты                                                                                                    |                        |       |                       |                    |                       |                    |            |             |  |  |  |
|                                                                                                    | Пополнения (Об         | бщие) |                       | Коло               | кола                  |                    | 3an        | росы        |  |  |  |
| наименование подразделения                                                                                                    | Редактирование         | Новые | внутренние на юр. лиц | внешние на юр. лиц | внутренние на физ.лиц | внешние на физ.лиц | на юр. лиц | на физ. лиц |  |  |  |
|                                                                                                    | 0                      | 0     | 0                     | 0                  | 0                     | 0                  | 0          | 0           |  |  |  |
| and the second second sec | 0                      | 0     | 0                     | 0                  | 0                     | 0                  | 20         | 518         |  |  |  |
| and Martania (                                                                                                    | 0                      | 0     | 0                     | 0                  | 0                     | 0                  | 0          | 0           |  |  |  |
| Alienypa (                                                                                                    | 0                      | 0     | 0                     | 0                  | 0                     | 0                  | 0          | 0           |  |  |  |
| Anexenno :                                                                                                    | 0                      | 0     | 0                     | 0                  | 0                     | 0                  | 0          | 0           |  |  |  |
| Anesceñ                                                                                                    | 0                      | 0     | 0                     | 0                  | 0                     | 0                  | 0          | 0           |  |  |  |
| America -                                                                                                    | 0                      | 0     | 0                     | 0                  | 0                     | 0                  | 0          | 0           |  |  |  |
| A manual is                                                                                                    | 0                      | 0     | 0                     | 0                  | 0                     | 0                  | 0          | 0           |  |  |  |
| L MATTYPE                                                                                                    | 1                      | 0     | 0                     | 0                  | 0                     | 0                  | 0          | 1           |  |  |  |
| КИБ Tester                                                                                                    | 0                      | 0     | 0                     | 0                  | 0                     | 0                  | 0          | 0           |  |  |  |
| Cennel                                                                                                    | 0                      | 0     | 0                     | 0                  | 0                     | 0                  | 0          | 0           |  |  |  |
| Creation and                                                                                                    | 0                      | 0     | 0                     | 0                  | 0                     | 0                  | 0          | 0           |  |  |  |
| Таросский филоал (4)                                                                                                    | 0                      | 0     | 0                     | 0                  | 0                     | 0                  | 0          | 0           |  |  |  |
| Тест                                                                                                    | 0                      | 0     | 0                     | 0                  | 0                     | 0                  | 0          | 0           |  |  |  |
| -                                                                                                    | 0                      | 0     | 0                     | 0                  | 0                     | 0                  | 0          | 0           |  |  |  |
| Всего:                                                                                                    | 1                      | 0     | 0                     | 0                  | 0                     | 0                  | 20         | 519         |  |  |  |

# Урок 7. Чат.

Для общения между пользователями внутри одного учреждения, а также с сотрудниками КИБ Ишеним необходимо выбрать вкладку «Чат». В строке «Написать сообщение» выберите имя сотрудника, а в окне сообщения изложить свой вопрос или комментарий полностью. Для отправки сообщения нажмите кнопку «Отправить».

| CIB ICE × +                                                           |                                                                        |
|-----------------------------------------------------------------------|------------------------------------------------------------------------|
| ← → C 🔒 https://testserver2008.ishenim.kg/CibIce/Chat                 |                                                                        |
| CIB ICE                                                               | 🔒 Artur) 🖪 Пополнения) 🖓 Кредитные отчеты) 🍕 Колокола) 😭 Отчеты 🔯 Чат) |
| Чат                                                                   | )                                                                      |
| Сообщения за: текущий месяц (1 мес.назад) (2 мес.назад) (3 мес.назад) |                                                                        |
|                                                                       |                                                                        |
| дата: 29.05.2012 13:19:02 от кого: КИБ Турат кому: GIZ Егоров         |                                                                        |
| sfdfasdf                                                              |                                                                        |
| Написать сообщение: КИБ Алексей                                       |                                                                        |
|                                                                       |                                                                        |
|                                                                       |                                                                        |
|                                                                       |                                                                        |
|                                                                       |                                                                        |
| Отправить                                                             |                                                                        |

Возможен просмотр сообщений за определенный период, который можно выбрать в меню.

| CIBICE × +                                                     | And in case of the local division in which the local division in which the local division is not exclude the local division of the local division in the local division of the local division of the l |
|----------------------------------------------------------------|----------------------------------------------------------------------------------------------------|
| ← → C A https://testserver2008.ishenim.kg/CibIce/Chat          |                                                                                                    |
| CIB ICE                                                        | 🔒 Artur 📑 Пополнения                                                                                                    |
| Чат                                                            |                                                                                                    |
| Сообщения за текущий месяц 1 мес.назад 2 мес.назад 3 мес.назад |                                                                                                    |
|                                                                |                                                                                                    |
| дата: 29.05.2012 13:19:02 от кого: КИБ Турат кому: GIZ Егоров  |                                                                                                    |

# Выход из программы

Для завершения работы с программой необходимо выбрать вкладку «Выход». Просим Вас быть внимательными и закрывать программу сразу после окончания Вашей работы с данной программой.

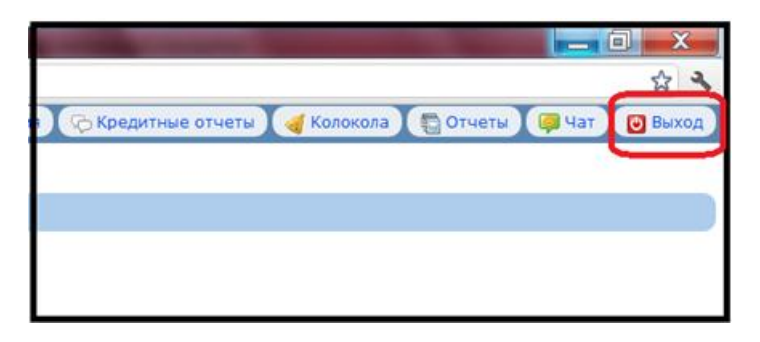

Благодарим за внимание!